## HΛΕΚΤΡΟΝΙΚΟ ΣΥΣΤΗΜΑ ΔΙΑΧΕΙΡΙΣΗΣ ΑΙΤΗΣΕΩΝ ΔΙΑΔΑΝΕΙΣΜΟΥ (smille) http://labsrv.lib.ntua.gr/ill/infos.php

## Οδηγίες Χρήσης

Τώρα πλέον λειτουργεί το **Νέο Σύστημα Ηλεκτρονικής Υποβολής και Παρακολούθησης Αιτήσεων Διαδανεισμού του Ε.Μ.Π** μέσα από το οποίο μπορείτε να κάνετε απευθείας υποβολή και παρακολούθηση των αιτημάτων σας. Η πρόσβαση γίνεται :

1. Μέσα από την αρχική ιστοσελίδα της βιβλιοθήκης

ΝΕΨ! Ηλεκτρονική Υποβολή και Παρακολούθηση Αιτήσεων Διαδανεισμού (οδηγίες χρήσης pdf)

2. Απευθείας, μέσα από τη διεύθυνση : http://labsrv.lib.ntua.gr/ill/infos.php

## ΑΠΑΡΑΙΤΗΤΗ ΠΡΟΫΠΟΘΕΣΗ ΓΙΑ ΤΗ ΧΡΗΣΗ ΤΟΥ ΣΥΣΤΗΜΑΤΟΣ ΕΙΝΑΙ Η ΚΑΤΟΧΗ ΕΓΚΥΡΗΣ ΚΑΡΤΑΣ ΒΙΒΛΙΟΘΗΚΗΣ

Αφού συνδεθούμε με έναν από τους παραπάνω τρόπους, εισερχόμεθα στην αρχική σελίδα του συστήματος Ηλεκτρονικής Υποβολής και Παρακολούθησης Αιτήσεων Διαδανεισμού. <u>Πριν προχωρήσουμε στη παραγγελία ενός άρθρου ή ενός βιβλίου,</u> πρέπει να βεβαιωθούμε ότι δεν υπάρχει τοπικά διαθέσιμο στις έντυπες και ηλεκτρονικές πηγές της βιβλιοθήκης μας.

Βήμα 1° : Αν πληρούται η παραπάνω προϋπόθεση επιλέγουμε στο κάτω μέρος της σελίδας την <u>Παραγγελία</u> <u>Τεκμηρίου – Διαδανεισμός</u> (Εικόνα 1).
Βήμα 2° : Στην οθόνη που εμφανίζεται επιλέγουμε <u>Εγγεγραμμένα μέλη Βιβλιοθήκης Είσοδος</u> (Εικόνα 2)
Είκόνα 1
Είμα 3°: Στη συνέχεια το σύστημα μας ζητάει να συμπληρώσουμε τα προσωπικά μας στοιχεία και τα στοιχεία της κάρτας μας,

**Βήμα 3° :** Στη συνέχεια το σύστημα μας ζητάει να συμπληρώσουμε τα προσωπικά μας στοιχεία και τα στοιχεία της κάρτας μας, για να επιτρέψει την είσοδό μας στο σύστημα (Εικόνα 3). **Προσοχή ! Πρέπει να συμπληρώσουμε απαραίτητα όλα τα στοιχεία με \* (αστερίσκο)**. Τα στοιχεία θα διασταυρώνονται πριν προχωρήσει η παραγγελία.

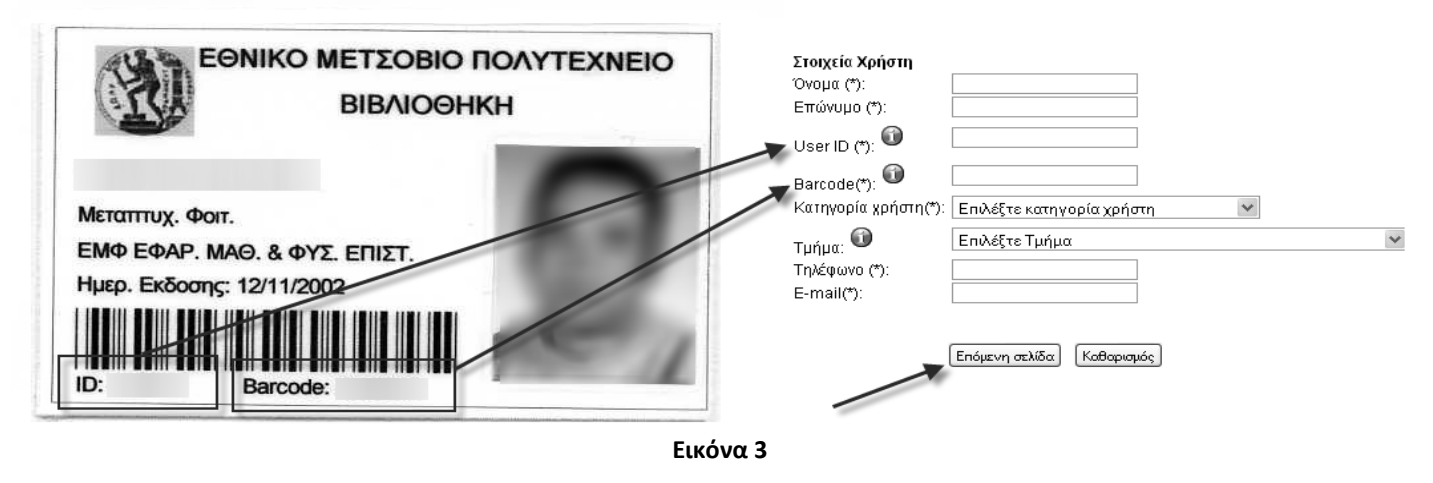

Αφού ολοκληρώσουμε την εισαγωγή των στοιχείων μας, **επιλέγουμε επόμενη** σελίδα και βρισκόμαστε στο περιβάλλον συμπλήρωσης της αίτησης, όπου πρέπει να επιλέξουμε εάν πρόκειται για αίτηση άρθρου ή βιβλίου.(Εικόνα 4, πίσω σελίδα)

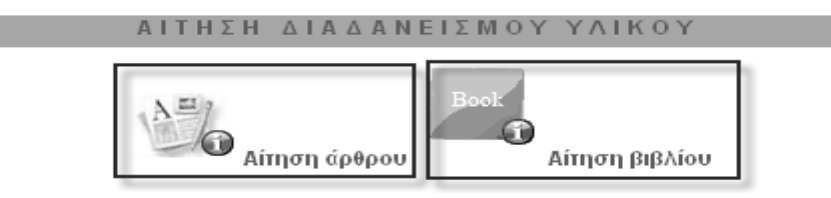

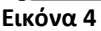

Για τις δυο κατηγορίες τεκμηρίων συμπληρώνουμε όσο το δυνατόν περισσότερες πληροφορίες, ώστε να επιτύχουμε καλύτερο αποτέλεσμα στην παραγγελία μας (βλέπε τις εικόνες που ακολουθούν – **Προσοχή! Όλα τα τεκμήρια παραδίδονται προσωπικά** στην Κεντρική Βιβλιοθήκη του Ε.Μ.Π.).

| ΑΙΤΗΣΗ ΔΙΑΔΑΝΕΙΣΜΟΥ ΑΡΘΡΟΥ                              | ΑΙΤΗΣΗ ΔΙΑΔΑΝΕΙΣΜΟΥ ΒΙΒΛΙΟΥ                      |
|---------------------------------------------------------|--------------------------------------------------|
| Τίτλος περιοδικού/βιβλίου (*):                          | Τίτλος βιβλίου (*):                              |
| Τίτλος άρθρου/κεφαλαίου (*):                            | Συγγραφέας βιβλίου(*):                           |
| Συγγραφέας άρθρου/κεφαλαίου(*):                         | Έκδοση:                                          |
| Téunc                                                   | Εκδότης:                                         |
|                                                         | Έτος έκδοσης (*):                                |
| Σελίδες:                                                | 🛄 Μόνο τη συγκεκριμένη έκδοση                    |
| Έτος έκδοσης (*):                                       | ISSN / ISBN:                                     |
| ISSN / ISBN:                                            |                                                  |
| Πηγή αναφοράς:                                          | Πηγή αναφοράς:                                   |
| Μέθοδος παραλαβής τεκμηρίου (*): 🐨 Οθωτοτυπία<br>Ε-mail | Χρονικός περιορισμός: 🚳 🏧                        |
| Παρατηρήσεις/Έρωτήσεις:                                 | Παρατηρήσεις/Ερωτήσεις:                          |
|                                                         | Τόπος Παράδοσης: Κεντοική Βιβλιοθήκη - Ε.Μ.Π. 💙  |
| 💿 Προσωπική παραγγελία 💿 Πρόγραμμα Πανεπιστημίου        | Ο Προσωπική παραγγελία Ο Πρόγραμμα Πανεπιστημίου |

Επιπλέον, μέσα από το σύστημα μπορείτε να παρακολουθείτε σε πραγματικό χρόνο την κατάσταση των αιτήσεων σας, ενώ θα λαμβάνετε ειδοποιήσεις μέσω email σχετικά με την πορεία της παραγγελίας σας. Η παρακολούθηση αφορά στην κατάσταση των βιβλίων και των άρθρων που παραγγείλατε.

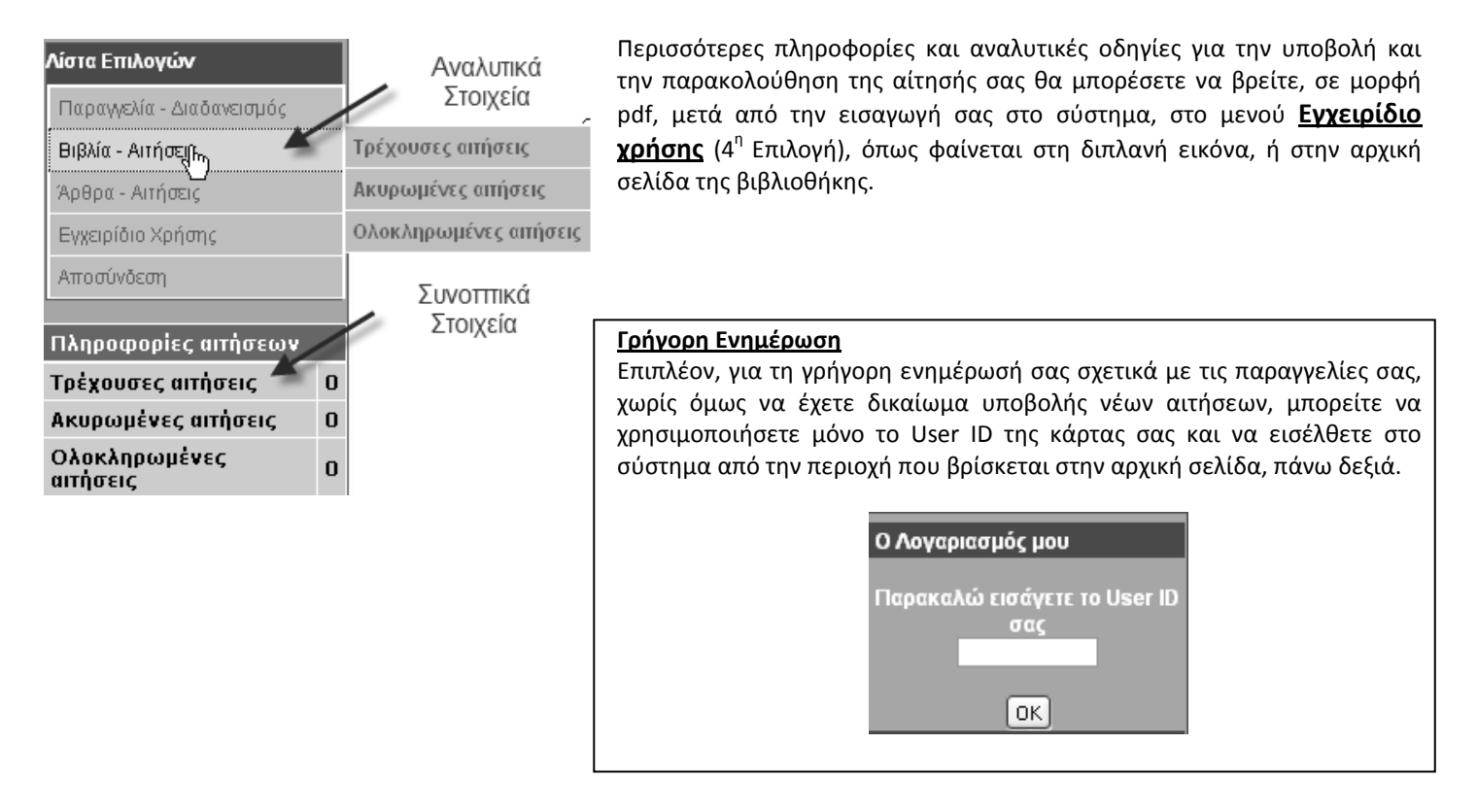

Για πληροφορίες μπορείτε να επικοινωνείτε με το Γραφείο Διαδανεισμού: κ. Καραχρήστου Εύη, Τηλ: 210-772 1250, emal: <u>libill@central.ntua.gr</u>